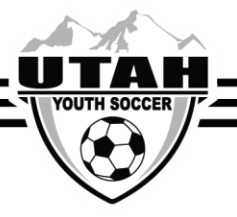

## How to Club Pass a Player for league games

- ✓ Only Teams that belong to Member Organizations are eligible to use the Club Pass feature.
- ✓ Independent Teams may not Club Pass.
  - If you are unsure if you are part of a Member Organization, please visit the Member Organization page under the Resources tab.
- ✓ Players who are multi-rostered may not club pass from their primary or secondary team.
- $\checkmark$  Only coaches and teams managers who are rostered to the team have access to process a club pass.
- $\checkmark$  The lending team will process the club pass to the borrowing team.
- 1. Log into your UYSA account. (Make sure your picture is highlighted)

| mily Members:<br>ck a family member's portrait to v                                          | iew their information.                                                                      |                |                  |                                                       |  |  |  |  |  |
|----------------------------------------------------------------------------------------------|---------------------------------------------------------------------------------------------|----------------|------------------|-------------------------------------------------------|--|--|--|--|--|
| Team<br>Admin<br>Vew Details<br>- Update Photo -<br>- Print Documents -<br>- View Payments - | Family<br>Member<br>Wow Dutalis<br>- Update Photo<br>- Photo Documents<br>- View Payments - |                |                  |                                                       |  |  |  |  |  |
| Personal Info Applications                                                                   | Details Certificates Teams                                                                  | Events Referee | Schedules        |                                                       |  |  |  |  |  |
| Teams Tournament & Schedule Apps 3                                                           |                                                                                             |                |                  |                                                       |  |  |  |  |  |
| Team (and Team ID)                                                                           | Tournament / Schedule                                                                       | Sta            | tus Submitted Or | n View                                                |  |  |  |  |  |
| Team Name<br>Team ID #                                                                       | 2017/18 State Gaming League                                                                 | Fin            | al 06-30-2017    | View Toum, App.     Schedules/Game Scoring            |  |  |  |  |  |
| Team Name<br>Team ID #                                                                       | 2017/18 State Gaming League                                                                 | Fin            | al 07-01-2017    | <u>View Tourn, App.</u> <u>Schedules/Game Scoring</u> |  |  |  |  |  |
|                                                                                              |                                                                                             | Show Past Apps |                  |                                                       |  |  |  |  |  |

- 2. Under your family's pictures click on the "Team" tab. (halfway down the screen, a new window will pop open with 2 tabs)
- 3. In the new tabs section that has opened, select the "Tournament & Schedule Apps" tab (There should be 2 links on the right hand side)
- 4. Click on the "View Tourn. App" link on the right hand side.
- 5. Click on the "Player Roster" tab at the top of the page

|                                                                                                    |                 |             |  |  |       |          |     |        |               | My Account    | t         |         |            |                  |        |
|----------------------------------------------------------------------------------------------------|-----------------|-------------|--|--|-------|----------|-----|--------|---------------|---------------|-----------|---------|------------|------------------|--------|
| Tear<br>Tear                                                                                                    | n Nar<br>n ID ‡ | ne<br>#     |  |  | 5)    |          |     |        |               |               |           |         |            | << Back to My Ad | ccount |
| Team Info Contacts Team Results Player Roster Disciplinary Comments Review                                                                                                    |                 |             |  |  |       |          |     |        |               |               |           |         |            |                  |        |
| Player Roster                                                                                                    |                 |             |  |  |       |          |     |        |               |               |           |         |            |                  |        |
| Provide your team roster. This information will be used to print match cards for use in the tournament.                                                                                                    |                 |             |  |  |       |          |     |        |               |               |           |         |            |                  |        |
| 1. Provide your team roter: This information will be used to print match cards for use in the brumament.     2. For tunker-16, tunker-17, and under-19, age coupes, player roter information will be used to print a bootlet     for the college coaches who are company player roter information will be used.     So tunk players that the college coaches with a decompany player roter information will be used to print a bootlet     for the college coaches who are company player roter information of the college coaches.     So tack players Rest assured addresses, blephone numbers, and e-mails will be held confidential to the tunnament organizers and erdentialed college coaches.     PLAYER ROSTER STATS     registered loaned transfered active inactive total     16 for players activated by a large company.     19     19     19     19     19     19     19     19     19     19     19     19     19     19     19     19     19     19     19     19     19     19     19     19     19     19     19     19     19     19     19     19     19     19     19     19     19     19     19     19     19     19     19     19     19     19     19     19     19     19     19     19     19     19     19     19     19     19     19     19     19     19     19     19     19     19     19     19     19     19     19     19     19     19     19     19     19     19     19     19     19     19     19     19     19     19     19     19     19     19     19     19     19     19     19     19     19     19     19     19     19     19     19     19     19     19     19     19     19     19     19     19     19     19     19     19     19     19     19     19     19     19     19     19     19     19     19     19     19     19     19     19     19     19     19     19     19     19     19     19     19     19     19     19     19     19     19     19     19     19     19     19     19     19     19     19     19     19     19     19     19     19     19     19     19     19     19     19     19     19     19     19     19     19     19     19 |                 |             |  |  |       |          |     |        |               |               |           |         |            |                  |        |
| Home<br>Jrs#                                                                                                    | Away<br>Jrs#    | Name        |  |  | 1     | (D#      | DOB | Gender | Player Status | Transfer Date | ODP Level | Active? | PlayerInfo | UYSA ClubPass    | SMS    |
|                                                                                                    |                 | Player Name |  |  | Play  | /er ID # | DOB | Gender |               |               |           |         | Edit       | 6 Assign         | 8      |
|                                                                                                    |                 | Player Name |  |  | Play  | ver ID # | DOB | Gender |               |               |           |         | Edit       | Assign           | 8      |
|                                                                                                    |                 | Player Name |  |  | Play  | ver ID # | DOB | Gender |               |               |           | 1       | Edit       | Assign           |        |
|                                                                                                    |                 | Player Name |  |  | Play  | er ID #  | DOB | Gender |               |               |           | 1       | Edit       | Assign           |        |
|                                                                                                    |                 | Player Name |  |  | Play  | er ID #  | DOB | Gender |               |               |           | 1       | Edit       | Assign           |        |
|                                                                                                    |                 | Player Name |  |  | Playe | er ID #  | DOB | Gender |               |               |           | 1       | Edit       | Assian           |        |

6. Choose the player you wish to club pass and click the "Assign" option on the far right side.

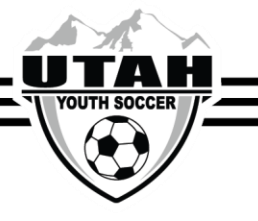

7. Select the team and game # from the drop down and then "Save".

| Team Name<br>Team ID #                                                                                                    | << Back to My Account |  |  |  |  |  |  |  |  |
|----------------------------------------------------------------------------------------------------|-----------------------|--|--|--|--|--|--|--|--|
| Team Info Contacts Team Results Player Roster Disciplinary Comments Review                                                                                                    |                       |  |  |  |  |  |  |  |  |
| UYSA ClubPass Player Assignment                                                                                                    |                       |  |  |  |  |  |  |  |  |
|                                                                                                    | <<< Back              |  |  |  |  |  |  |  |  |
| Player:       Player Name       Player ID #         DOB: Aug 5 2001 12:00AM       Age: U17       Gender: Male         Number of times Assigned: 0       Number of times Assignments remaining: 100         Max Games of assignments per day: 1       Assign the player to a Game:         Team:*       Select a Team       V         Game:*       Select a Game       V |                       |  |  |  |  |  |  |  |  |

## If the team you are trying to club pass to does not appear in the drop down there may be one of two problems.

- 1. The team you are trying to club pass to has a full roster. (Teams MAY NOT deactivate a player to open up a spot for a club pass player, unless the team is U15-U19.)
- 2. You may be trying to club pass a player to a team that they cannot play with.
  - a. Premier 1 and 2 players can only club pass to the other premier bracket and to D1 regardless of the age group you are club passing to.
  - b. You cannot club pass to another team that plays in the same bracket as your team.
  - c. Players cannot club pass down more than 2 divisions. (i.e., North A cannot club pass to North D)

## If none of these scenarios apply and you are still having problems please call the UYSA Office at 801-307-5150 for review.

To view a summary of all players club passing from your roster to other teams and all players club passing to your team, click on the "UYSA ClubPass" option above the "Assign" option

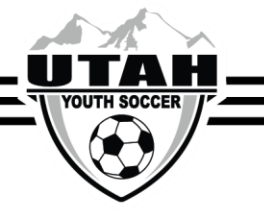